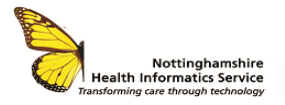

# ORION - SOCIAL / HEALTH REFERRALS QUICK REFERENCE GUIDE V2

The **Social / Health Referrals** form was previously known as the **NHS Continuing Care Needs Checklist.** It is an electronic form used if the nurse identifies a healthcare need. It refers the patient for social care or for Funded Nursing Care. It contains the 'Section 2' and the Checklist.

## **SEARCH FOR A PATIENT**

Once logged in to Orion Health, you will be taken to the **Portal Patient Search** screen of the navigation panel.

| ORION                    |                                                                                                    | 🖀 🔺 NHIS Trainer 👻 LOOD                                             |
|--------------------------|----------------------------------------------------------------------------------------------------|---------------------------------------------------------------------|
| * PATIENT SEARCH         | Portal Patient Search                                                                                                    | Select a favorite search                                            |
| SDM PATIENT     SEARCHES | Patient ID Put Name(s) Last Ho<br>Name                                                                                       | me                                                                  |
| PATIENTS                 | This search performs an BXACT match only on the identifier This search will accept a mi<br>provided DACT match where a value | nimum of patient Last Name. This search performs an<br>IS supplied. |
| MY WORKLISTS             | Date of Six Male Female A                                                                                                    | 1                                                                   |
| SDM PATIENTS             | arm                                                                                                    |                                                                     |
| CWHITEBOARD              | to search for SUM patients enrolled with a durning re-s number use the SUM Patient Searches.                                 |                                                                     |
|                          | Search Reset Ensar a new favorite search                                                                                     |                                                                     |
|                          | Enter search criteria above and hit 'Search'                                                                                 |                                                                     |

Enter either NHS number or D number into the **Identifier** box and click **Search**.

**Note:** You can also search for the patient by entering any single/multiple demographic criteria.

If a patient's NHS number is unverified, the patient record will not be returned, however a D Number or patient demographic search will provide patient details.

The **SDM PATIENT SEARCHES** > **SDM Patient Search** option will return patients with enrolled pathways and must be used for patients enrolled with dummy NHS numbers.

Select the patient to view their details.

Pati.

🕒 Information on Discharged Patients 💌

| Juen                                                                   | Loo Mar         | Marine Mislow Test               | Date of Birth (ABe)       | -                                                                                                    |      | oute of Death | 1000-000   |  |
|------------------------------------------------------------------------|-----------------|----------------------------------|---------------------------|----------------------------------------------------------------------------------------------------|------|---------------|------------|--|
| Search                                                                 | Reset e         | ter a new favorite search        | Data of Ditth (Asa)       |                                                                                                    | Car. | Date of Death | h elekense |  |
|                                                                        | To search for S | DM patients enrolled with a dumr | ny NHS Number use the SDN | I Patient Searches.                                                                                               |      |               |            |  |
| te of<br>th                                                            |                 |                                  | Sex                       | Male Ferr                                                                                                    | nale | All           |            |  |
| This search performs an EXACT match only on the identifier<br>provided |                 |                                  |                           | This search will accept a minimum of patient Last Name. This search per<br>EXACT match where a value is supplied. |      |               |            |  |
| Patient ID dus/1334                                                    |                 | Name                             | First Name(s) Last Name   |                                                                                                    |      |               |            |  |
|                                                                        | lanan i         |                                  |                           |                                                                                                    |      |               |            |  |

To access the patient's enrolled programmes, select **PATHWAYS > Full Task List** 

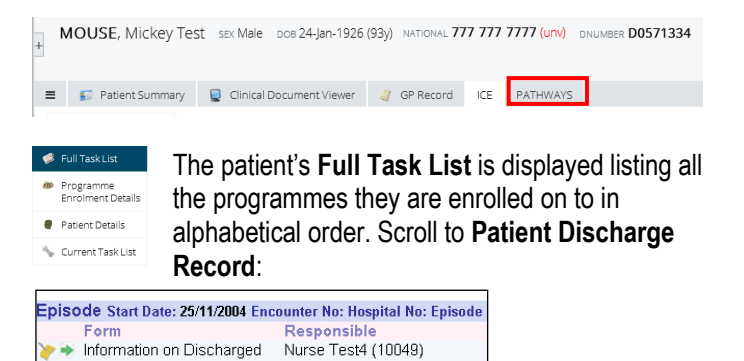

From the drop-down menu select the '**Social / Health Referrals**', task and click the blue plus button to add the record

| Form Responsible     Social / Health Referrals     Information on Discharged Patients     Social / Health Referrals     Boelan / Health Referrals     Death Referrals     Death Referrals                                           | Episod | 8 Start Date: 04/04/2016 Encounter No: Hospital No: Episod | e Type: ID: 20160404123736803001 |                                |
|----------------------------------------------------------------------------------------------------|--------|------------------------------------------------------------|----------------------------------|--------------------------------|
| Social / Health Referrals     Information on Discharged Patients     Social / Health Referrals     Social / Health Referrals     Death Notification NOW OBSOLETE DO NOT USE. AS FROM 1ST JULY AVAILABLE AS A NEW SEPARATE PROGRAMME |        | Form                                                       | Responsi                         | ble                            |
| Information on Discharged Patients<br>Social / Health Referrals<br>Death Motification NOW OBSOLETE DO NOT USE. AS FROM 1ST JULY AVAILABLE AS A NEW SEPARATE PROGRAMME                                                               | •      | Social / Health Referrals                                  |                                  | -                              |
| Social / Health Referrals<br>Death Notification NOW OBSOLETE.DO NOT USE. AS FROM 1ST JULY AVAILABLE AS A NEW SEPARATE PROGRAMME                                                                                                    |        | Information on Discharged Patients                         |                                  |                                |
| Death Notification NOW OBSOLETE.DO NOT USE. AS FROM 1ST JULY AVAILABLE AS A NEW SEPARATE PROGRAMME                                                                                                    |        | Social / Health Referrals                                  |                                  |                                |
|                                                                                                    |        | Death Notification NOW OBSOLETE DO NOT U                   | SE. AS FROM 1ST JULY AVAILAB     | LE AS A NEW SEPARATE PROGRAMME |
| Limb Trauma Record                                                                                                    |        | Limb Trauma Record                                         |                                  |                                |

Please be aware due to the new form format, when opening any previously completed forms you will now be forced to update and complete all new mandatory fields.

## THE SOCIAL / HEALTH REFERRALS FORM

The NEW form now contains a majority of mandatory fields that must be completed to enable continuation and completion of the referral. Mandatory fields are indicated with a red asterisk \*

When completing data entry, please ensure you use the standard Orion functionality for searching for an item  $\circledast$  ,

adding a date 🥗 etc.

## SECTION 2 IS NOW REQUIRED FOR ALL REFERRALS

For all referrals, complete the 4 sections titled **Patient** / **Referrals Details**, **Section 2 Form, Contact Record** and **Accommodation**.

Note that the **Predicted Discharge Date** must be at least 48 hours after the referral date.

| octava 2 Form                                                                                          |                                                                        |                 |          |                                            |                      |
|----------------------------------------------------------------------------------------------------|------------------------------------------------------------------------|-----------------|----------|--------------------------------------------|----------------------|
| Units of Adminutess*                                                                                   | 6                                                                      |                 |          |                                            |                      |
| Data Referral Made"                                                                                    | 8                                                                      |                 |          | Time of Defectal - 2-Bra (formal 888) to 2 | 363/*                |
| Produted discharge date?                                                                               |                                                                        |                 |          |                                            |                      |
| The predicted discharge date must b                                                                    | e at least 48 hours after the                                          | e referral date |          |                                            |                      |
| looptuf                                                                                                | C range tel mountal<br>C Nevent Harpfol<br>C Herantel Connucly Harpfol |                 |          | Consultant*                                | <b>□</b>             |
| her.                                                                                                   |                                                                        |                 |          | Tabglarie surdier*                         |                      |
| a the referrer requesting asseyrcity*                                                                  | Cree                                                                   | CH              |          | to service user means of referral          |                      |
| Sectionalizes that patient has given informed<br>essent to refer to excisi scrubs of                   | CYm                                                                    | C No            | C Unable | Document the refunal to concerd in the     | polisid's cana rafes |
| tes over / HOK been sociosRod (*                                                                       | Citer                                                                  | C Net practical | Ciloceer |                                            |                      |
| beason for Admission and my Addherol<br>Information*                                                   |                                                                        |                 |          |                                            |                      |
| lansan far Social Gervices ReferraP                                                                    |                                                                        |                 |          |                                            |                      |
| Person at temptial completing this notification.<br>This person is also the named socials <sup>4</sup> | -                                                                      |                 |          | Designation*                               |                      |

**Important Note;** The Rationale has now changed and is separated into two free text data items. At the bottom of the form you will have to indicate whether a checklist is required.

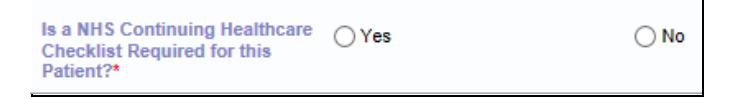

#### Social Care Required:

- Select No against the question 'Is a NHS Continuing Healthcare Checklist Required for this Patient?'
- On completion, Social Services will be emailed the referral

© The content of this document is the copyright of Nottinghamshire Health Informatics Service (NHIS). Unless stated otherwise, you may only use this material for your personal use, private study, research or in-house use. You must not copy, distribute or publish any material produced by NHIS unless formal permission is obtained from the copyright holder.

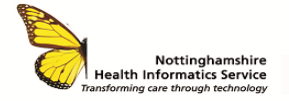

# ORION - SOCIAL / HEALTH REFERRALS QUICK REFERENCE GUIDE V2

#### Funded Nursing Care Required:

- Select Yes against the question 'Is a NHS Continuing Healthcare Checklist Required for this Patient?'
- The Checklist is opened for completion

# COMPLETE THE CHECKLIST

Ensure all care domains are completed appropriately. Hover over each domain, **A**, **B** or **C** for more detail.

| Behaviour* O C                                                                                                    | ОВ |
|----------------------------------------------------------------------------------------------------|----|
| C<br>No evidence of 'challenging' behaviour OR some<br>incidents of 'challenging behaviour'. A risk<br>assessment indicates that the behaviour does not pose<br>a risk to self or others or a barrier to intervention. The<br>person is compliant<br>with all aspects of their care. |    |

Completion of each domain will automatically calculate the Assessment Score.

Assessment Score Total A = 2 Total B = 3 Total C = 2 (hover over for explanation)

#### **RECOMMENDATION INDICATED BY THE CHECKLIST**

If you consider continuing care is necessary, select either 'Referral for full consideration for NHS Continuing Healthcare is necessary' or 'Referral for a Health Needs Assessment for Funded Nursing Care is necessary'

Recommendation
Calculate by the
Calculate (please
Consideration for NHS Continuing Healthcare is necessary
Calculate (please
Consideration for Landbh Needd Assessment for Funded Nursing Care is necessary
Social care assessment required (NEGATIVE CHECKUSTS DO NOT RECURRE COMPLETION)
No network for the consideration for NHS
Continuing Continuing Continuing Continuing Continuing Continuing Continuing
Continuing
Continuing
Continuing
Continuing
Continuing
Continuing
Continuing
Continuing
Continuing
Continuing
Continuing
Continuing
Continuing
Continuing
Continuing
Continuing
Continuing
Continuing
Continuing
Continuing
Continuing
Continuing
Continuing
Continuing
Continuing
Continuing
Continuing
Continuing
Continuing
Continuing
Continuing
Continuing
Continuing
Continuing
Continuing
Continuing
Continuing
Continuing
Continuing
Continuing
Continuing
Continuing
Continuing
Continuing
Continuing
Continuing
Continuing
Continuing
Continuing
Continuing
Continuing
Continuing
Continuing
Continuing
Continuing
Continuing
Continuing
Continuing
Continuing
Continuing
Continuing
Continuing
Continuing
Continuing
Continuing
Continuing
Continuing
Continuing
Continuing
Continuing
Continuing
Continuing
Continuing
Continuing
Continuing
Continuing
Continuing
Continuing
Continuing
Continuing
Continuing
Continuing
Continuing
Continuing
Continuing
Continuing
Continuing
Continuing
Continuing
Continuing
Continuing
Continuing
Continuing
Continuing
Continuing
Continuing
Continuing
Continuing
Continuing
Continuing
Continuing
Continuing
Continuing
Continuing
Continuing
Continuing
Continuing
Continuing
Continuing
Continuing
Continuing
Continuing
Continuing
Continuing
Continuing
Continuing
Continuing
Continuing
Continuing
Continuing
Continuing
Continuing
Continuing
Continuing
Continuing
Continuing
Continuing
Continuing
Continuing
Continuing
Continuing
Continuing
Continuing
Continuing
Continuing
Continuing
Continuing
Continuing
Continuing
Continuing
Continuing
Continuing
Continuing
Continuing
Continuing
Continuing
Continuing
Continuing
Continuing
Conti

Please note the 'Social care assessment required' option and the 'No referral for full consideration for NHS Continuing Healthcare or Funded Nursing Care is necessary' are now both **OBSOLETE AND SHOULD NOT BE USED**.

#### SAVE THE FORM

Ensure all data is complete before clicking the **Complete** button to save the form.

## **PRINT THE CHECKLIST & SECTION 2 FORM**

Where applicable Print two copies of the NHS Continuing Healthcare Checklist: one to be filed in the patient notes, one to be given to the patient. One copy of the Section 2 Form needs to be printed to be filed in the patient notes with the Checklist. It is recommended that a copy of the Department of Health 'NHS Continuing Healthcare and NHS-Funded Nursing Care' leaflet be given to the patient. Locate the Patient Discharge Record. To the right of the appropriate form click on the letter icon:

| Patient Discharge Record                 |                                         |                    |                           |                     |  |
|------------------------------------------|-----------------------------------------|--------------------|---------------------------|---------------------|--|
| Episode Start Date: 26/07/2016 Encounter | No: Hospital No: Episode Type: ID: 20   | 160726150410868001 |                           |                     |  |
| Form<br>Information on Discharged Pati   | Responsible<br>Trainer Account1 (18201) | Due<br>27/07/2016  | Last Edited<br>15/08/2016 | Status<br>Completed |  |
| Limb Trauma Record                       |                                         | 03/08/2016         |                           | Overdue             |  |
| Social / Health Referrals                |                                         | 30/08/2016         |                           | Due                 |  |

This will take you to the **Documents View** as displayed below:

| Documents                              | NHS Continuing Healthcare Needs Checklist (Last updated by Internet at 20 01/2003 10 - 10 00)                                                                                                    |                             |
|----------------------------------------|----------------------------------------------------------------------------------------------------|-----------------------------|
| >>>>>>>>>>>>>>>>>>>>>>>>>>>>>>>>>>>>>> | ※ 約 後 目 / 目 x 内 ② △ △ 単 草 車 口 田 伊 伊 急 歎 四 一 區 図                                                                                                    |                             |
| >> Section 2 Form                      | Paragraph V Font V Size V Q Preview QCF Preview                                                                                                    |                             |
| Advice                                 |                                                                                                    | DEP Department<br>of Health |
|                                        | NHS Continuing Healthcare Needs Checklist                                                                                                    |                             |
|                                        | Mr Mickey Mouse - 24/12/1919 NHS Number 7777777777 Gender - Male                                                                                                    |                             |
|                                        | Permanent Address - Disney House Dianey Lane Dianeyland Nat specified Nat specified D22 M1 1 128<br>Current residence/ward (? not permanent address) - 12 Swith Street, Manufeid, Notis - Telephone Number - 01823 776666 |                             |
|                                        | Religion - Anglican Ethnicity - White British                                                                                                    |                             |
|                                        | GP Details<br>By NM RODERTSON                                                                                                    |                             |

Select the appropriate letter from the list, **NHS Continuing Healthcare Needs Checklist** or **Section 2 Form**. Click on the **PDF Print** button to ensure the documents are printed in the correct format.

# DO NOT ADD OR AMEND ANYTHING TO THE DOCUMENTS AT THIS POINT.

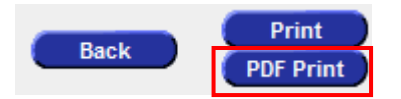

Click on the PDF Print icon and click OK.

## CONTACT

SERVICE DESK 01623 410310 or Ext 4040 IT TRAINING 01623 622515 Ext 6111